已经有业务往来的企业系统账号规则为随机生成, 密码为: scgcservices

## 企业首次贷款申请流程

### 第一步: 注册账号

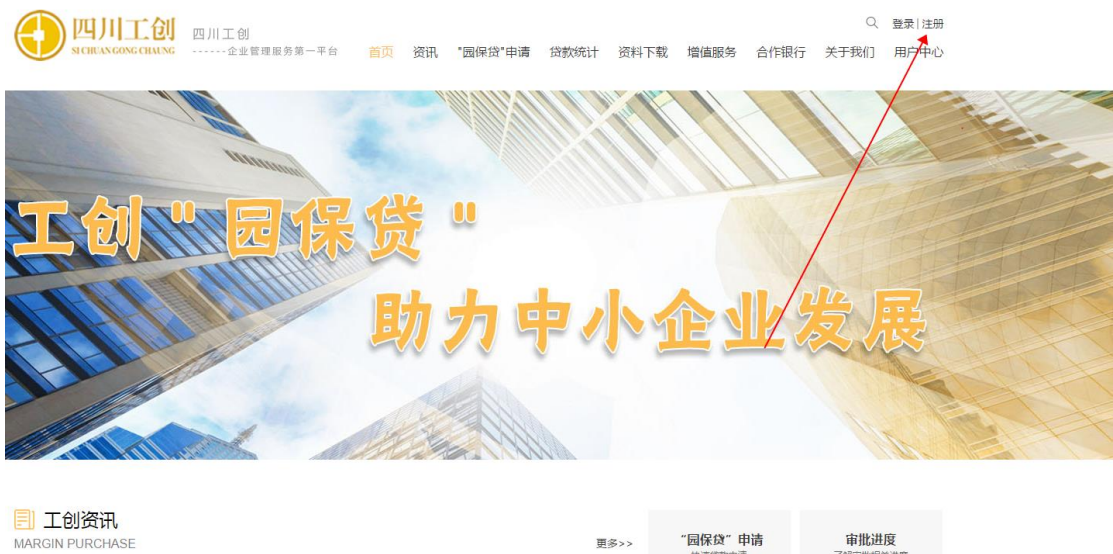

MARGIN PURCHASE 更多>> <mark>"國保役" 申请</mark> 申批进度 少性 全部

点击网站首页右上角"注册"

# 第二步:填写注册信息

| ECHUAN GONG CHAING<br>建议填写电话号码 | ]        |
|--------------------------------|----------|
| ♀ │ 请输入用户名/邮箱                  |          |
| ☐ 请输入密码                        |          |
| ▶ 再次输入密码                       |          |
| □ 请输入手机号                       | 四川工创 园保贷 |
| ◎ 请输入右侧验证码                     | 其实这一切都   |
| □ 请输入短信验证码 获取验证码               | 已有则      |
| □ 我已阅读并同意遵守 《四川工创注册协议》         |          |
| 注册                             |          |
|                                |          |

根据如上图的表单填写注册信息,"用户账号"建议填写电话号码

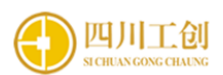

|       | admin                 |         |             |
|-------|-----------------------|---------|-------------|
| 注意: 君 | 客户企业用户要选择客户类型为"企业用户", | 园区用户要选择 | 客户类型为"工业园区" |
|       |                       |         |             |
|       | 客户类型企业客户工业园区          |         | 四川工创        |
|       | □ 自动登录                | 忘记密码    | 其实过         |
|       | 登录                    |         |             |
|       | 没有账号?立即注册             |         |             |

第四步:完善企业信息

| 用户中心                                                       | 日本         日本         日本 |
|------------------------------------------------------------|----------------------------------------------------------------------------------------------------|
| <ul> <li>只 个人信息</li> <li>・ 企业信息</li> <li>・ 修改密码</li> </ul> | 項写贷款       2       項写贷款       3       國区       3       資料       5       评审       6       协议       ⑦       费用       8       放款         用户中心>> 个人信息 >> 修改资料                                                                                                    <                                                                                                    |
| ぼ 贷款申请                                                     | 账号名称: crackajack         手机号码: 18040378595           "企业信息"菜单         企业名称: 泸州家具有限公司                                                                                                    |
| ■ 贷款信息                                                     | 所在地区: 四川省 泸州市 经开区                                                                                                    |
| <br>Q 贷后管理                                                 | 國國告報: LAUNFAITEL ESTFAL / 國國時: /4<br>统一社会信用代码: 23232323-2                                                                                                    |

### 第五步:进入贷款申请模块

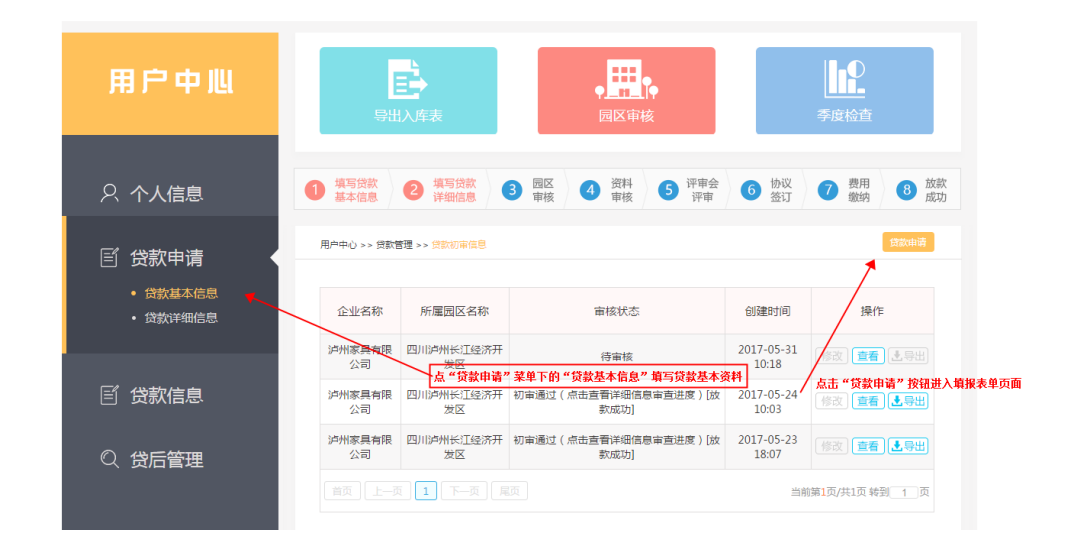

## 第六步:贷款基本信息填写

| 与贷款用途相关的项目情况*: |                                                                                                    |
|----------------|----------------------------------------------------------------------------------------------------|
| 还款计划及还款资金来源*:  | 使用本公司资金(包括且不限于营业收入和其他流入现金等)按期偿还本息                                                                                                    |
| 未填写完整可以点"暂存"   |                                                                                                    |
| 是否上市*:         | j <b>填写完整后点击"保存"</b><br>请选择  ▼                                                                                                    |
| 重要事项说明*:       |                                                                                                    |
|                | ▲ ● ● < |

第七步:贷款详细信息填写(贷款基本信息填完且保存后操作)

| ○ 个人信息                                         | 1 填写贷款<br>基本信息 2                                       | 填写贷款<br>详细信息 3 园区<br>审核            | ④ 资料<br>审核 5 <sup>1</sup> | 平审会<br>评审 6 协议<br>签订 | 7 费用<br>缴纳 8 加           | 女款<br>成功 |
|------------------------------------------------|--------------------------------------------------------|------------------------------------|---------------------------|----------------------|--------------------------|----------|
| ■ 貸款申请 ●                                       | 用户中心 >> 贷款管理 >> 贷款详细审查信息<br><u> 点击这里的修改按钮,完善更多详细信息</u> |                                    |                           |                      |                          |          |
| <ul> <li>・ 贷款基本信息</li> <li>・ 贷款详细信息</li> </ul> | 企业名称                                                   | 所属园区名称                             | 审核状态                      | 创建时间                 | 操作                       |          |
|                                                | 泸州家具有限公司                                               | 四川泸州长江经济开发区                        | 未提交                       | 2017-05-31 10:18     | 修改 查看 主导出                |          |
| E) 贷款信息                                        | 泸州家具有限公司                                               | 四川泸州长江经济开发区                        | 审核通过[放款成功]                | 2017-05-24 10:03     | 修改 查看 土导出                |          |
|                                                | 点" <b>贷款</b><br>泸州家具有限公司                               | 详细信息" <del>菜里</del><br>四川泸州长江经济开发区 | 审核通过[放款成功]                | 2017-05-23 18:07     | 修改 查看 土导出                |          |
| Q 贷后管理                                         | 首页上一页                                                  | 下一页  尾页                            |                           | 当前                   | 前第 <b>1</b> 页/共1页 转到 1 页 |          |

贷款详细信息需要填报依次需要填写:

股东情况,班子情况—》贷款详情页面第二步(财务信息)—》贷款 详情页面第三步(产品信息/供应商/销售商信息)—》贷款详情页面第 四步(其它担保/对外担保情况)—》贷款详情页面第五步(其它信息)

#### 第八步:等待审核

| 🔉 个人信息                                         | ① 填写贷款 2                 | 填写贷款<br>详细信息 3 园区<br>审核 | ④ 资料<br>审核 5 <sup>9</sup> | P审会 6 协议<br>评审 签订 | <ul> <li>7 费用<br/>缴纳</li> <li>8 放款<br/>成功</li> </ul> |
|------------------------------------------------|--------------------------|-------------------------|---------------------------|-------------------|------------------------------------------------------|
| ビ 贷款申请     ・・・・・・・・・・・・・・・・・・・・・・・・・・・・・・・・・   | 用户中心 >> 贷款管理 >> 贷款详细审查信息 |                         |                           |                   |                                                      |
| <ul> <li>・ 贷款基本信息</li> <li>・ 贷款详细信息</li> </ul> | 企业名称                     | 所属园区名称                  | 审核状态                      | 创建时间              | 操作                                                   |
|                                                | 泸州家具有限公司                 | 四川泸州长江经济开发区             | 待审核                       | 2017-05-31 10:18  | 修改 查看 王导出                                            |
| 「「」贷款信息                                        | 泸州家具有限公司                 | 四川泸州长江经济开发区             | 审核通过[放款成功]                | 2017-05-24 10:03  | 修改 查看 土导出                                            |
|                                                | 泸州家具有限公司                 | 四川泸州长江经济开发区             | 审核通过[放款成功]                | 2017-05-23 18:07  | 修改 查看 是导出                                            |
| Q 贷后管理                                         | 首页上一页                    |                         |                           |                   |                                                      |
|                                                |                          |                         |                           |                   |                                                      |
|                                                |                          |                         |                           |                   |                                                      |